Master Calendar

1. Go to the master calendar. Make sure to login: <u>https://calendar.uga.edu/</u>

Scroll to the bottom right and click
"Submit an Event"

3. Fill out all necessary information – MAKE SURE TO SELECT "**CURRENT STUDENTS**" in the Audience drop down in the Filters Section. ALSO MAKE SURE TO INCLUDE **WelcomeUGA** in the Hashtag Field of the Additional Details section to have your event populated to the Welcome UGA curated calendar